## Hvordan man enkelt melder seg på løypevaktkurs i Min Idrett

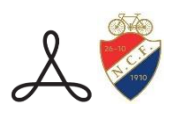

## www.minidrett.no

Deretter; Logg inn

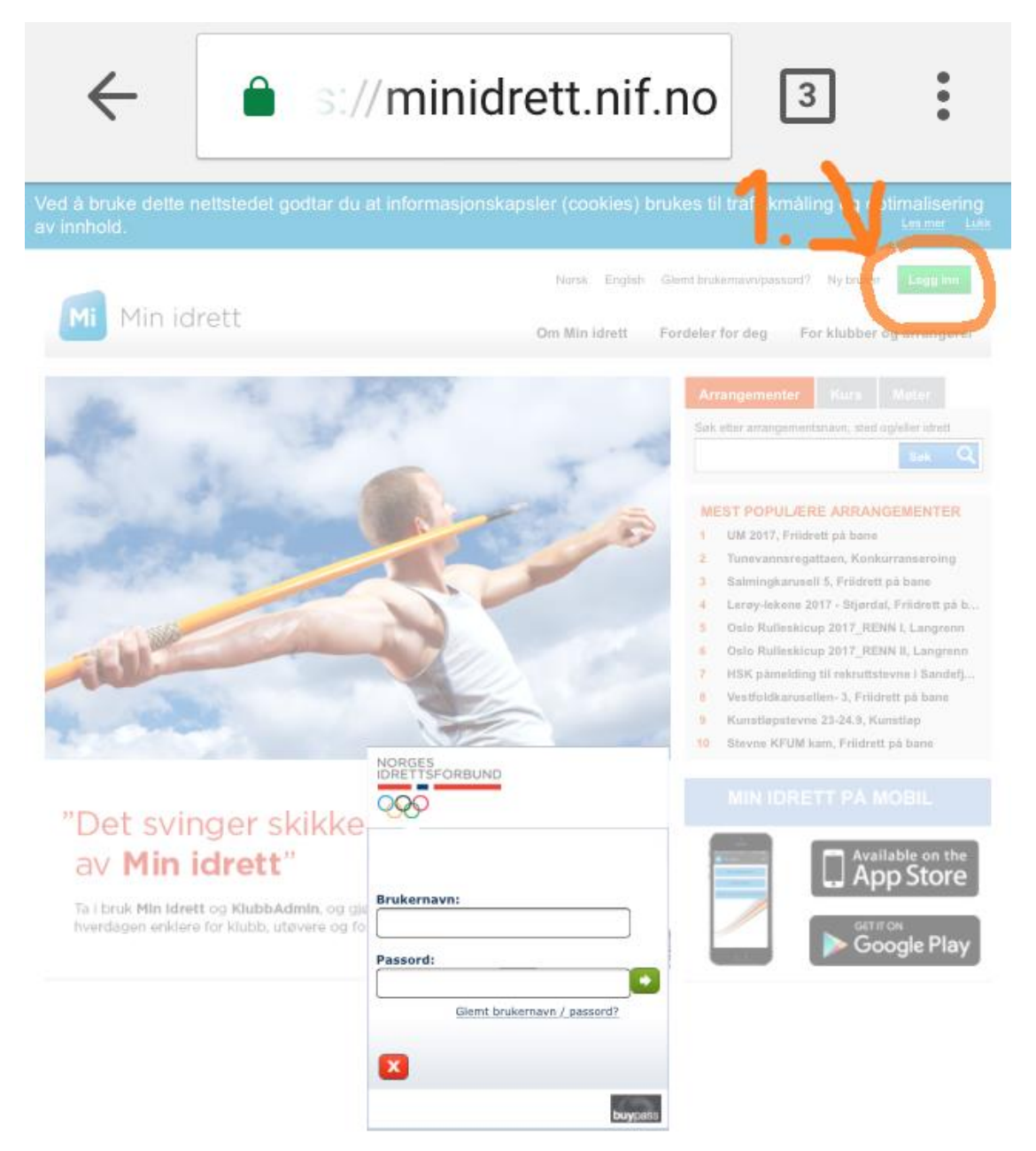

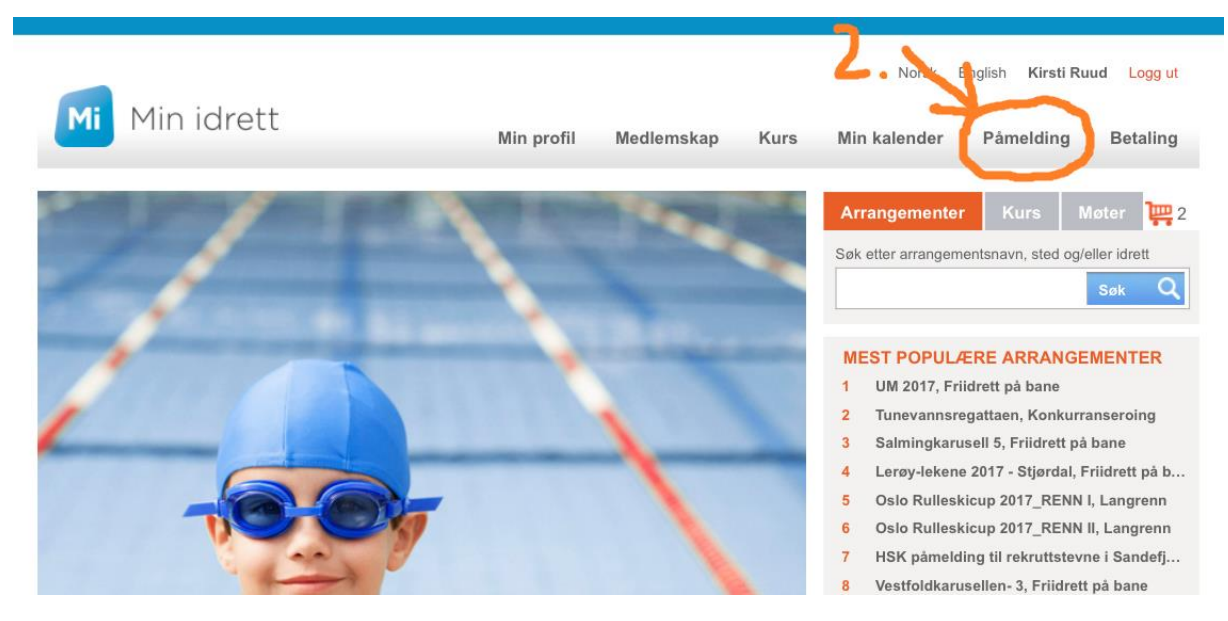

Velg «Påmelding» i menyen

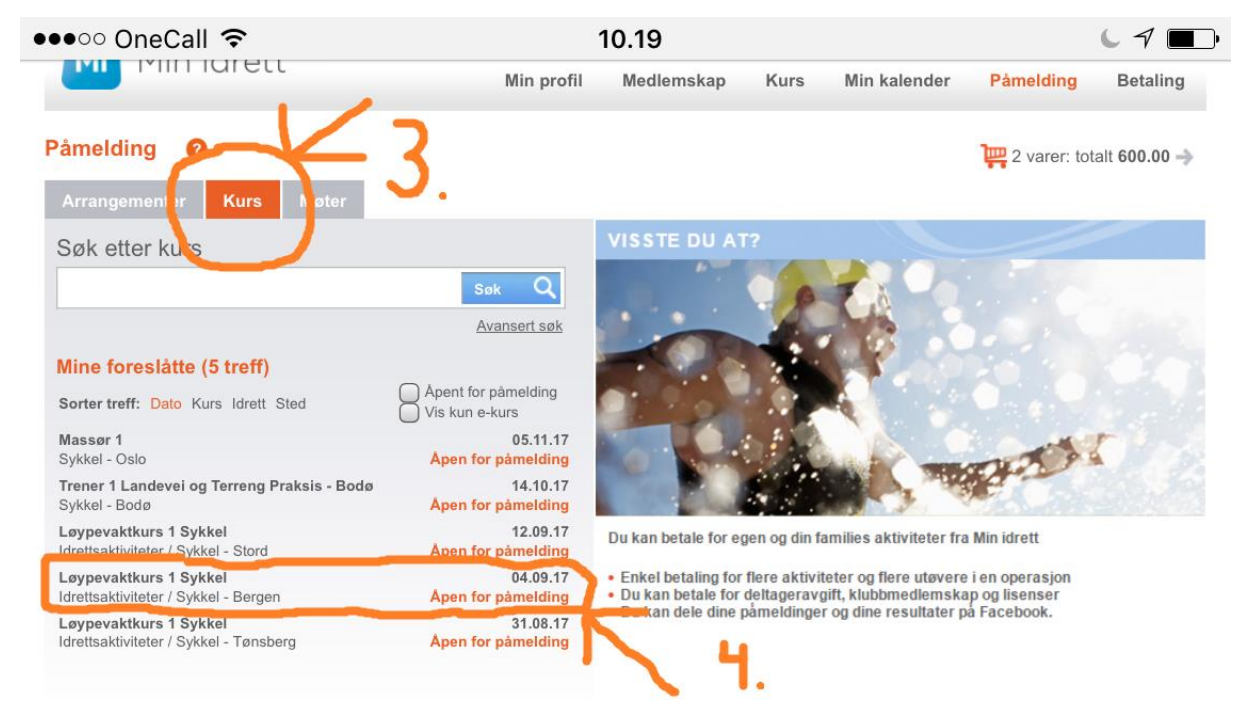

Velg fanen «kurs» og deretter ditt kurs eks. Løypevaktkurs 1 Sykkel 04.09.17 (Bergen)

| ●●●○○ OneCall 奈                                                  |                                | 10.19                                                                                                    | 67       | · |
|------------------------------------------------------------------|--------------------------------|----------------------------------------------------------------------------------------------------|----------|---|
| ← Ê https://mi.ni                                                | if.no/Event#                   | 1063005-010                                                                                                    | 3        | : |
| Arrangementer Kurs Møter                                         |                                |                                                                                                    |          |   |
| Søk etter kurs                                                   |                                | Løypevaktkurs 1 Sykkel, 04.09.17 -                                                                                                    | 04.09.17 |   |
|                                                                  | Søk Q<br>Avansert søk          | Nirsti Ruud                                                                                                    |          |   |
| Mine foreslåtte (5 treff)                                        |                                | Idrettslag<br>Bærum OCK - Sykkel                                                                                                    |          |   |
| Sorter treff: Dato Kurs Idrett Sted                              | Vis kun e-kurs<br>05.11.17     | Kommentar                                                                                                    |          |   |
| Sykkel - Oslo                                                    | Åpen for påmelding             |                                                                                                    |          |   |
| Trener 1 Landevei og Terreng Praksis - Bodø<br>Sykkel - Bodø     | 14.10.17<br>Åpen for påmelding | Legg til påmelding                                                                                                    |          |   |
| Løypevaktkurs 1 Sykkel<br>Idrettsaktiviteter / Sykkel - Stord    | 12.09.17<br>Åpen for påmelding | Vil du melde på flere personer til samme kurs?<br>Velg person fra nedtrekkslisten "deltager" over og<br>gjenta prosedyren. Du kan også melde på til andre<br>kurs ved å utføre et nytt kurssøk. |          |   |
| Løypevaktkurs 1 Sykkel<br>Idrettsaktiviteter / Sykkel - Bergen   | 04.09.17<br>Åpen for påmelding |                                                                                                    |          |   |
| Løypevaktkurs 1 Sykkel<br>Idrettsaktiviteter / Sykkel - Tønsberg | 31.08.17<br>Åpen for påmelding |                                                                                                    |          |   |

Finn deretter ditt navn under «deltager» og samme med klubb. Skal du melde på flere må du finne deres navn i rullgardinen.